October 2017

It's your ESR

## Workstructures

#### Positions

#### **Overview**

The Workstructure details must reflect the way in which you wish to record and report upon your Organisation.

Workstructures should be decided through collaboration between HR and finance Departments. However the needs of Payroll and the organisation's management tiers need to be considered.

The set-up of Workstructures within ESR is critical for meaningful Organisational reporting.

Many of the data items and List of Values used within ESR are driven by formal NHS requirements, with which all organisations must comply. These values can be found in the National Workforce Data Definitions document.

Once Organisations have been established the next step is to determine the positions or posts that exist within each organisation.

Each Position will have a common set of attributes, for example job title, Occupation Code, Area of Work, Financial Code. More than one employee can be placed in the Position and the funded establishment can also be set.

#### **Benefits**

- Workstructures set-up facilitates the availability of information at all levels of the Organisation. This information can be used for planning workforce changes, development and re-organisation.
- Establishment Control can be enabled by providing details of the Funded versus the Actual FTE values against Positions.
- Data maintained by the Workstructures functionality is available to all other components of ESR –HR, Recruitment, Finance, Payroll and so on. This eliminates multiple data entry that is prone to error and causes much time to be wasted.
- Information entered against Positions can facilitate interfaces with 3<sup>rd</sup> party systems such as the DBS Update Service and the Deanery Interface.
- Qualifications, Professional Registration, DBS and Occupational Health requirements can be set against Positions so that if any employees in the Position do not have the requirements it can be identified.

October 2017

It's your ESR

# Workstructures

#### Positions

#### What it looks like

#### **Create a Position**

Within ESR it is possible to have:

A one to one relationship between the position and the employee:

• 1 post one post holder/employee

Or a one to many relationship

• 1 post = 2 or more post holders/employees

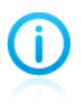

Organisations are advised that best practice is to adopt a one to many relationship for most positions as this makes system maintenance more manageable especially in larger Organisations.

October 2017 It's your **ESR** 

### Workstructures

### Positions

| actor<br>Absence Administration<br>Absence Data Entry Please select a responsibility. |  |
|---------------------------------------------------------------------------------------|--|
| ator Absence Administration Absence Data Entry Please select a responsibility.        |  |
| Absence Administration<br>Absence Data Entry<br>Please select a responsibility.       |  |
| Absence Administration<br>Absence Data Entry<br>Please select a responsibility.       |  |
| 4 Absence Administration<br>4 Absence Data Entry Please select a responsibility.      |  |
| Absence Administration     Absence Data Entry                                         |  |
| Absence Data Entry                                                                    |  |
|                                                                                       |  |
| 4 Bank Administration                                                                 |  |
| 4 Business Intelligence Administration                                                |  |
| 4 Career Management                                                                   |  |
| 4 Disco Ad Hoc                                                                        |  |
| 4 Element Entry - All Elements                                                        |  |
| 4 Element Entry - Expenses                                                            |  |
| 4 Element Entry - Timesheets                                                          |  |
| 4 Employee Relations Administration                                                   |  |
| Employee Self Service                                                                 |  |
| 4 Finance Reporting                                                                   |  |
| 4 HR Administration                                                                   |  |
| 4 HR Data Entry                                                                       |  |
| 4 HR Management                                                                       |  |
| Inter Authority Transfer Approval                                                     |  |
| Inter Authority Transfer Initiation                                                   |  |
| Learning Administration                                                               |  |
| Local HRMS Systems Administration                                                     |  |
| Local MRMS Systems and User Administration                                            |  |
| + Local Penerte                                                                       |  |
| Local Workstructures Administration                                                   |  |
| 1 Manager Solf Service                                                                |  |
| 4 Manager Self Service (Pavroll Approvals Not Required)                               |  |
| 4 Manager Self Service (Payroll Approvals Required)                                   |  |
| 4 Occupational Health Administrator                                                   |  |
| 4 Payroll Administration                                                              |  |
| 4 Payroll Audit                                                                       |  |
| 4 Payroll Data Entry                                                                  |  |

Login to your user account and click on XXX Local Workstructures Administration.

October 2017 It's your **ESR** 

### Workstructures

#### Positions

| Dracle Applications Home Page                                    |                             |
|------------------------------------------------------------------|-----------------------------|
|                                                                  |                             |
| Navigator                                                        |                             |
|                                                                  |                             |
| 504 Absence Administration                                       | Organisation                |
| 504 Absence Data Entry                                           | Locations                   |
| 504 Bank Administration                                          | Description                 |
| 504 Business Intelligence Administration                         | Hierarchy                   |
| 504 Disco Ad Hoc                                                 | Diogrammar                  |
| 504 Element Entry - All Elements                                 |                             |
| 504 Element Entry - Expenses                                     | Position                    |
| 504 Element Entry - Timesheets                                   | Description                 |
| 504 Employee Relations Administration                            |                             |
| 504 Employee Self Service                                        | Mass Move                   |
| 504 Finance Reporting                                            | NHS Position Copy           |
| 504 HR Administration                                            | NHS Mass Position Update    |
| 504 HR Data Entry                                                |                             |
| 504 HR Management                                                | Workstructures              |
| 504 Inter Authority Transfer Approval                            | View Grade Description      |
| 504 Inter Authority Transfer Initiation                          | View Pay Scale              |
| 504 Local HRMS Systems Administration                            | View Point Values           |
| 504 Local HRMS Systems and User Administration                   | View Grade Sten             |
| 504 Local HRMS User Administration                               | View Ceneric Pate Patrieval |
| 504 Local Reports                                                |                             |
| 504 Local Workstructures Administration                          | Requests                    |
| 504 Manager Self Service                                         | Submit Doquect              |
| 504 Manager Self Service (Payroll Approvals Not Required)        | Submit Request              |
| 504 Manager Self Service (Payroli Approvals Required)            | View Request                |
| 504 Occupational Health Administrator 504 Devroll Administration | Workflow Notifications      |
| Page 504 Payroll Audit                                           | Designed Labor              |
| 504 Payroll Data Entry                                           | business intelligence       |
|                                                                  | Business Intelligence       |

Click on Description.

October 2017 It's your **ESR** 

| Wo | orks | truc | ctur | es |
|----|------|------|------|----|
|    |      |      |      |    |

### Positions

| sition                                 |             |         |              |                 |                               |                      | _                   |        |
|----------------------------------------|-------------|---------|--------------|-----------------|-------------------------------|----------------------|---------------------|--------|
| Name                                   |             |         |              |                 |                               |                      |                     |        |
|                                        | pen         |         | Under Review |                 | □Арр                          | roved Future Actions |                     |        |
| Position Details                       | Hiring Info | rmation | Work Terms   | Additiona       | l Detail                      | Budgets              |                     |        |
|                                        |             | 40.007  | 0047         |                 |                               |                      |                     |        |
|                                        | Start Date  | 16-OCI  | -2017        |                 |                               |                      |                     |        |
| Date Effect                            | tive Name:  |         |              |                 |                               |                      |                     |        |
|                                        | Туре        |         |              |                 | Perm Perm                     | nanent               | □ <u>S</u> easonal  |        |
| <ul> <li>Organization &amp;</li> </ul> | Job         |         |              |                 |                               |                      |                     |        |
| Organization                           |             |         |              |                 |                               | Proposed End Dat     | e                   |        |
| Job                                    |             |         |              |                 |                               | Proposed End Dat     | e                   |        |
| - Hiring Status -                      |             |         |              |                 |                               |                      |                     |        |
| Status                                 |             |         | Start Date   |                 |                               | Proposed End Dat     | te                  |        |
|                                        |             |         |              |                 |                               |                      |                     |        |
| Location                               |             |         |              |                 |                               | Status               |                     |        |
| Effective Dates<br>From                | 16-OCT-2    | 017     | То           |                 |                               | Further Info         | []]                 |        |
|                                        |             |         | Ext          | ra Informatio   | 🖸 Decis                       | ion                  |                     |        |
|                                        |             |         | ĽΫ           | tra information |                               | Mana and all all a   |                     | 17 D-  |
|                                        |             |         |              |                 | $\langle \mathcal{O} \rangle$ | change it?           | e date is 16-OCT-20 | 17. Do |
|                                        |             |         |              |                 |                               |                      | G                   | Yes)   |
|                                        |             |         |              |                 |                               |                      | 0                   |        |

Click on the No icon to accept the current effective date or click Yes and change the date.

October 2017

It's your **ESR** 

### Workstructures

### Positions

| Position: 01 | 1-JAN-1957      |           |         |         |               |            |            |                 |        |          | _ 🗆 |
|--------------|-----------------|-----------|---------|---------|---------------|------------|------------|-----------------|--------|----------|-----|
| Nar          | me              |           |         |         |               |            |            |                 |        |          |     |
|              | ☑ Open          |           |         | Under R | leview        |            | App        | proved Future A | ctions |          |     |
| Position I   | Details Hirir   | ng Inforr | nation  | Work T  | erms          | Additio    | nal Detail | Budgets         |        |          |     |
|              | Start           | Date      | 01-JAN- | 1957    |               |            |            |                 |        |          |     |
| D            | ate Effective N | lame      |         |         |               |            |            |                 |        |          |     |
| _            |                 | Tupo      |         |         |               |            | V Per      | manent          |        | Seasonal |     |
| Org<br>O     | N N N           | ame [     |         |         |               |            |            |                 |        |          |     |
|              | 1               | Туре      |         |         |               |            | Hiring Sta | tus             |        |          |     |
| Hiri         |                 | Job       |         |         |               |            |            |                 |        |          |     |
|              | Organiza        | ation     |         |         |               |            |            |                 |        |          |     |
|              | Loca            | ation     |         |         |               |            |            |                 |        |          |     |
| Eff          |                 |           |         |         | <u>C</u> lear |            |            | New             | Find   | t        | ]   |
|              |                 |           |         |         | Extra         | a Informat | ion        | Valid Grades    | ;      | Others   | . ) |

Click New to open the Position Form.

| 0 | Position: 01-JAN-198 | 51          |         |              |                 |        |                      |                    | _ 🗆 🗙 |
|---|----------------------|-------------|---------|--------------|-----------------|--------|----------------------|--------------------|-------|
|   | Name                 |             |         |              |                 |        |                      |                    |       |
|   | ⊻ <u>o</u>           | pen         |         | Under Review |                 | □Арр   | roved Future Actions |                    |       |
|   | Position Details     | Hiring Info | rmation | Work Terms   | Additional      | Detail | Budgets              |                    |       |
|   |                      | Start Date  | 01-JAN- | 1951         |                 |        |                      | _                  |       |
|   | Date Effec           | ctive Name  |         |              |                 |        |                      |                    |       |
|   |                      | Туре        |         |              |                 | Pern   | nanent               | □ <u>S</u> easonal |       |
|   | Organization &       | Job         |         |              |                 |        |                      |                    |       |
|   | Organization         |             |         |              |                 |        | Proposed End Da      | te                 |       |
|   | Job                  |             |         |              |                 |        | Proposed End Da      | te                 |       |
|   | - Hiring Status -    |             |         |              |                 |        |                      |                    | 51    |
|   | Status               | 3           |         | Start Date   |                 |        | Proposed End Da      | ate                |       |
|   | Location             |             |         |              |                 |        | Status               |                    |       |
|   | Effective Dates      | s 01-IAN-1  | 951     | -            |                 |        |                      | ,                  |       |
|   | 11011                |             | 001     | 10           |                 |        | Further Info         |                    |       |
| l |                      |             |         | E            | tra Information |        | Valid Grades         | Others             |       |

Click in the Date Effective Name Field.

October 2017

It's your ESR

### Workstructures

### Positions

| Position: 01-JAN-195                       | 1                            |                        |                   |                     | -                  | . 🗆 ×  |            |
|--------------------------------------------|------------------------------|------------------------|-------------------|---------------------|--------------------|--------|------------|
| Name                                       |                              |                        |                   |                     |                    |        |            |
| ⊡ <u>O</u> p                               | en                           | □ <u>U</u> nder Review |                   | oved Future Actions |                    |        |            |
| Position Details                           | Hiring Information           | Work Terms             | Additional Detail | Budgets             |                    |        |            |
| S                                          | Start Date 01-JAN            | V-1951                 |                   |                     |                    |        |            |
| Date Effect                                | tive Name                    |                        |                   |                     |                    |        |            |
|                                            | Туре                         |                        | ✓ Perm            | nanent              | □ <u>S</u> easonal |        |            |
| Organization & Organization & Organization | Dob<br>NHS Position          | Flexfield              |                   |                     |                    |        | ×          |
| Hiring Status<br>Status                    | Position To<br>Occupation Co | itle                   |                   |                     |                    |        |            |
| Location<br>Effective Dates<br>From        | Area of Wo                   | ork                    | .0000000          |                     |                    |        | Ð          |
|                                            | _                            |                        |                   |                     | QK Cano            | cel Cl | ear (Help) |

The NHS Position Flexfield will open with the New Position Number already populated. Click in the Positon field and enter the required title. This is a 60 character free text field.

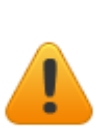

Occupation Code, Area of Work and Job Role (with its associated Staff Group) are key fields that are used within many ESR and Data Warehouse reports as both outputs and as selection parameters. It is crucial therefore that the relevant user guides are referred to when allocating these values. These guides are issued by NHS Digital.

| ONHS Position Fle | xfield      |   |    |        |       | ×    |
|-------------------|-------------|---|----|--------|-------|------|
|                   |             | _ |    |        |       |      |
| Position Number   | 246787      |   |    |        |       |      |
| Position Title    | Staff Nurse |   |    |        |       |      |
| Occupation Code   |             |   |    |        |       |      |
| Area of Work      |             |   |    |        |       |      |
|                   | •           |   |    |        |       | Þ    |
|                   |             |   | QК | Cancel | Clear | Help |

Click the icon next to the Occupation Code Field.

© NHS Electronic Staff Record 2017

October 2017

It's your ESR

### Workstructures

### Positions

| Occupation Code | Description                                                 |
|-----------------|-------------------------------------------------------------|
| N6A             | Other 1st level   Acute, Elderly and General                |
| N6B             | Other 1st level   Paediatric Nursing                        |
| N6C             | Other 1st Level Nurse in Maternity Services                 |
| N6D             | Other 1st level   Community Psychiatry                      |
| N6E             | Other 1st level   Other Psychiatry                          |
| N6F             | Other 1st level   Community Learning Disabilities           |
| N6G             | Other 1st level   Other Learning Disabilities               |
| N6H             | Other 1st level   Community Services                        |
| N6J             | Other 1st level   Education Staff                           |
| N6K             | Other 1st level   School Nursing                            |
| N6L             | Other 1st Level Nurse in Neonatal Nursing (including SCBUs) |
|                 |                                                             |

Highlight the correct Occupation Code for the Position and click OK.

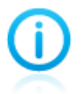

The Occupation Code Manual must be referred to when allocating Occupation Codes. This can be found on NHS Digital website.

October 2017 It's your ESR

### Workstructures

### Positions

| Position: 01-JAN-1951   |                    |                  |                         |                      |    | _ 0 ×  |       |  |
|-------------------------|--------------------|------------------|-------------------------|----------------------|----|--------|-------|--|
| Name                    |                    |                  |                         |                      |    |        |       |  |
| ☑ Qper                  | 1                  | Under Review     | □ Appr                  | oved Future Actions  |    |        |       |  |
| Position Details H      | liring Information | Work Terms       | Additional Detail       | Budgets              |    |        |       |  |
| St                      | art Date 01-JAN    | -1951            |                         |                      |    |        |       |  |
| Date Effectiv           | e Name             |                  |                         |                      |    |        |       |  |
|                         | Туре               |                  | ✓ Perm                  | anent                |    |        |       |  |
| Organization & Jo       | b                  | The state        |                         |                      |    |        |       |  |
| Organization            | O NHS Position P   | riextield        |                         |                      |    |        |       |  |
| Job                     | Position Numb      | er 246787        |                         |                      |    |        |       |  |
| Hiring Status           | Position Tit       | le Staff Nurse   |                         |                      |    |        |       |  |
| Status                  | Occupation Cod     | ie N6A           | Other 1st level   Acute | , Elderly and Genera | al |        |       |  |
| Location                | Area of Wo         | rk General Media | ine                     |                      |    |        |       |  |
| Effective Dates<br>From |                    | ો                |                         |                      |    |        |       |  |
|                         |                    |                  |                         |                      | QK | Cancel | Clear |  |

**(**)

The Area of Work should be made based on the Guidance provided by NHS Digital.

You will be returned to the Position Form.

| 10110 24        | oroojotan Ni | nseliaom | General medic | une            | 114        | 15.1                |          |
|-----------------|--------------|----------|---------------|----------------|------------|---------------------|----------|
| 1821            | Open         |          | Under Revi    | ew             | Appro      | oved Future Actions |          |
| osition Details | Hiring Info  | rmation  | Work Terr     | ns Addition    | nal Detail | Budgets             |          |
|                 | Start Date   | 01-JAN   | -1951         |                |            |                     |          |
| Date Eff        | ective Name  | 246788   | Staff Nurse N | 6AlGeneral Med | licine     |                     |          |
|                 | Type         | 1        |               |                | ✓ Perm     | anent               | Seasonal |
| Organization    | & Job        |          |               |                |            |                     |          |
| Organization    |              |          |               |                |            | Proposed End Date   |          |
| Jo              | ь            |          |               |                |            | Proposed End Date   |          |
| Hiring Status   | -            |          |               |                |            |                     |          |
| State           | us           |          | Start Date    |                |            | Proposed End Date   |          |
| Locatio         | n            |          |               |                |            | Status              |          |
| Effective Dat   | es 01-IAN-1  | 951      | - 0           |                |            | -                   |          |
| riu             | III Jonania  | 551      | To            |                |            | Further Info        | I[]]I    |
|                 |              |          | (             | Extra Informat | ion        | Valid Grades        | Others   |
|                 |              |          |               |                |            |                     |          |

Click on the icon next to the Type Field.

October 2017

It's your ESR

### Workstructures

#### Positions

| osition: 01-JA | N-1951        | 1            |                                         |                   |          |                   |                     |          |            |
|----------------|---------------|--------------|-----------------------------------------|-------------------|----------|-------------------|---------------------|----------|------------|
| Name           | 24678         | 38 Staff Nur | se[N6A]0                                | General Medicir   | ne       |                   |                     |          |            |
|                | ⊡ Qp          | en           |                                         | Under Review      | N        | □ App             | roved Future Action | 15       |            |
| Position Deta  | ails          | Hiring Infor | mation                                  | Work Terms        | s A      | Additional Detail | Budgets             |          |            |
|                |               | had Date     | 01 1001                                 | 1051              |          |                   |                     |          |            |
| Dete           | 5             | start Date   | 01-JAN-                                 | Choff Nurse albie | UC an ar | al Madiaina       |                     |          |            |
| Date           | Effect        | we Name      | 2467 oojStan NursejN6AjGeneral Medicine |                   |          |                   |                     |          |            |
| - Organizat    | ion & .       | lob          | Decilion                                | Turne             |          | e Pen             | nanent              | <u> </u> | L Seasonal |
| Organiz        | ation         |              | Postuon                                 | туре              |          |                   | -                   | te       |            |
| e i geme       | Job           |              | Find %                                  |                   |          |                   |                     | te       |            |
| - Hisiaa Cha   |               |              |                                         |                   |          |                   |                     |          |            |
| S S            | status        |              | Positio                                 | on Type           |          |                   |                     | ate      |            |
|                |               |              | Poole                                   | d                 |          |                   |                     |          |            |
| Loc            | ation         |              | Share                                   | d                 |          |                   |                     |          |            |
| Effective      | Dates<br>From | 01-JAN-19    | Single                                  | Incumbent         |          |                   |                     |          | 1          |
|                |               |              |                                         |                   |          |                   |                     |          | I I        |
|                |               |              |                                         |                   |          |                   |                     |          | Others     |
|                |               |              |                                         |                   |          |                   |                     |          | onicioni   |
|                |               |              |                                         |                   |          |                   |                     |          |            |
|                |               |              |                                         |                   |          |                   |                     |          |            |
|                |               |              |                                         |                   |          |                   |                     |          |            |
|                |               |              | •                                       |                   |          |                   | Þ                   |          |            |
|                |               |              |                                         | Eir               | nd       | QK C:             | ancel               |          |            |

Select Position Type and click on OK.

None - should be selected if Position Types are not being used.

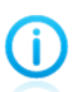

Pooled – allows multiple position holders. Pooled position type will not restrict position holders by the established FTE. To restrict by the FTE defined the 'Shared' Position Type should be used.

Shared – allows multiple position holders up to the value of the FTE field.

Single Incumbent – allows only one Employee to hold the position at any time.

October 2017 It's your ESR

### Workstructures

### Positions

| ⊠ Qr                                  | en          |          | Under Review      |                   | oved Future Actions                    |            |
|---------------------------------------|-------------|----------|-------------------|-------------------|----------------------------------------|------------|
| osition Details                       | Hiring Info | rmation  | Work Terms        | Additional Detail | Budgets                                |            |
|                                       | Start Date  | 01-JAN-  | 1951              |                   |                                        |            |
| Date Effec                            | tive Name   | 246788   | Staff Nurse N6A G | eneral Medicine   |                                        |            |
| Type Pooled                           |             |          |                   | Seasonal          |                                        |            |
| Organization &<br>Organization<br>Job | Job         |          |                   | -                 | Proposed End Date<br>Proposed End Date |            |
| Hiring Status<br>Status               | [           |          | Start Date        |                   | Proposed End Date                      |            |
| Location                              | 504 ESR     | Hospital |                   |                   | Status                                 |            |
| Effective Dates<br>From               | 01-JAN-1    | 951      | То                |                   | Further Info                           | []] []] [] |

Click on the icon next to the Organisation field.

| Name                                                                                                 | 246788 Staf                                                                                                 | ff Nurse[N6A]                                                                                                    | General Medi | cine      |                  |                     |                                                     |        |
|----------------------------------------------------------------------------------------------------|----------------------------------------------------------------------------------------------------|----------------------------------------------------------------------------------------------------|--------------|-----------|------------------|---------------------|-----------------------------------------------------|--------|
| F                                                                                                    | 2 Open                                                                                                    |                                                                                                    | Under Revi   | iew       | □ Ap             | proved Future       | Actions                                             |        |
| Position Detai                                                                                       | ils Hiring                                                                                                  | Information                                                                                                    | Work Terr    | ms A      | ditional Detail  | Budge               | ts                                                  |        |
| Position Detai<br>Date E<br>Organizatio<br>Organizat<br>Hiring Statu<br>Statu<br>Loca<br>Effective D | Ition Start D. Effective Na<br>Effective Na<br>Tyon & Job<br>tion Job<br>us Find<br>stus Find<br>504<br>504 | a Information<br>Date 01-JAN-<br>ame 246788<br>Pooled<br>10240705<br>504 Ward 1%<br>9 anization<br>4 Ward 1<br>4 Ward 10<br>4 Ward 11<br>4 Ward 12<br>4 Ward 13 | Work Terr    | 6A Genera | Iditional Detail | rmanent<br>Proposed | End Date<br>End Date<br>End Date<br>tatus<br>r Info | Cthers |

Select the correct Organisation and click OK.

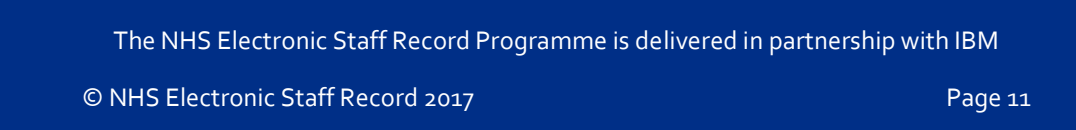

October 2017 It's your ESR

# Workstructures

### Positions

i

If a location has been attached to the Organisation field the Location field will automatically populate.

| Name Za     |               | 88 Staff Nu | irse[N6A] | General Medicin | e                |                        |          |
|-------------|---------------|-------------|-----------|-----------------|------------------|------------------------|----------|
|             | ⊠ Qp          | en          |           | Under Review    | r (              | Approved Future Action | 5        |
| osition Det | ails          | Hiring Info | rmation   | Work Terms      | Additional D     | etail Budgets          |          |
|             | 5             | Start Date  | 01-JAN    | -1951           |                  |                        |          |
| Date        | Effect        | tive Name   | 246788    | Staff Nurse N6A | General Medicine | t                      |          |
|             |               | Type        | Pooled    | 1               |                  | Permanent              | Seasonal |
| Organizat   | ion & .       | Job         |           |                 |                  |                        |          |
| Organiz     | ation         | 504 Ward    | 1         |                 | _                | Proposed End Da        | ate      |
|             | Job           |             |           |                 |                  | Proposed End Da        | ate      |
| Hiring Sta  | atus          | _           |           |                 |                  |                        |          |
| 5           | Status        |             |           | Start Date      |                  | Proposed End D         | ate      |
| Loc         | ation         | 504 ESR     | Hospital  | 2               |                  | Status                 |          |
| Effective   | Dates<br>From | 01-JAN-1    | 951       | То              |                  | Further Info           | [] []    |
|             |               |             |           | E               | xtra Information | Valid Grades           | Others   |

Click the icon next to the Job field.

October 2017

lt's your ESR

### Workstructures

#### Positions

| Name 2467               | 88 Staff Nu                                                                                      | irse/N6A/C                                                                                                    | General Medicine                                                                                                    |                                                                                                    |                     |          |
|-------------------------|--------------------------------------------------------------------------------------------------|----------------------------------------------------------------------------------------------------|----------------------------------------------------------------------------------------------------|----------------------------------------------------------------------------------------------------|---------------------|----------|
| €2 QF                   | NHO.                                                                                             | 1                                                                                                    | Under Review                                                                                                    | C Appr                                                                                                    | oved Future Actions |          |
| Position Details        | Hinng Info                                                                                       | rmation                                                                                                    | Work Terms                                                                                                    | Additional Detail                                                                                                    | Budgets             |          |
|                         | Start Date                                                                                       | 01-JAN-                                                                                                    | 1951                                                                                                    |                                                                                                    |                     |          |
| Date Effec              | tive Name                                                                                        | 246788                                                                                                    | Staff NursejN6A/G                                                                                                    | eneral Medicine                                                                                                    |                     |          |
|                         | Type                                                                                             | Pooled                                                                                                    |                                                                                                    | le Perm                                                                                                    | anent               | Seasonal |
| Organization &          | Job                                                                                              |                                                                                                    |                                                                                                    |                                                                                                    |                     |          |
| Organization            | 504 Ward                                                                                         | 1                                                                                                    |                                                                                                    |                                                                                                    | Proposed End Date   |          |
| Job                     |                                                                                                  |                                                                                                    |                                                                                                    |                                                                                                    | Proposed End Date   |          |
| Effective Dates<br>From | Job Nar<br>Addition<br>Nursing<br>Nursing<br>Nursing<br>Nursing<br>Nursing<br>Nursing<br>Nursing | ne<br>al Clinical<br>and Midw<br>and Midw<br>and Midw<br>and Midw<br>and Midw<br>and Midw<br>and Midw<br>and Midw | Services   Nursery  <br>ifery Registered Er<br>ifery Registered Er<br>ifery Registered Nu<br>ifery Registered Nu<br>ifery Registered Pr<br>ifery Registered Pr<br>ifery Registered Pr<br>ifery Registered Pr | lurse<br>immunity Nurse<br>irolled Nurse<br>tended Role Practice N<br>irse Consultant<br>irse Manager<br>actice Nurse<br>actice Nurse Dispense<br>actice Nurse Partner<br>actice Research Nurse | lurse<br>r          |          |

Select the correct Staff Group/Job Role and click OK.

Ć

The Staff Group/Job Role choice should be made based on the Guidance provided by NHS Digital.

Once Staff Group/Job Role values have been saved against a Positon they cannot be amended locally. If a change is necessary, due to error or a change to the national value set you will need to raise an SR asking to make use of the Mass Update of Job Role functionality which the NHS Central Team will assist with.

October 2017

It's your ESR

### Workstructures

#### Positions

| E Qr                    | ner         |            | Under Review       | App               | roved Future Actions |          |
|-------------------------|-------------|------------|--------------------|-------------------|----------------------|----------|
| sition Details          | Hiring Info | rmation    | Work Terms         | Additional Detail | Budgets              |          |
|                         | Start Date  | 01-JAN-    | 1951               |                   |                      |          |
| Date Effec              | tive Name   | 246788     | Staff Nurse N6A G  | eneral Medicine   | )                    |          |
|                         | Type        | Pooled     |                    | ✓ Pern            | nanent               | Seasonal |
| Organization &          | Job         |            |                    |                   |                      |          |
| Organization            | 504 Ward    | 1          |                    |                   | Proposed End Date    |          |
| Job                     | Nursing a   | nd Midwife | ery Registered Sta | aff Nurse         | Proposed End Date    |          |
| Hiring Status           |             | -          |                    |                   |                      |          |
| Status                  |             | -          | Start Date         |                   | Proposed End Date    |          |
| Location                | 504 ESR     | Hospital   |                    |                   | Status               |          |
| Effective Dates<br>From | 01-JAN-1    | 951        | То                 |                   | Further Info         | [] []]   |
| FIOM                    | 01-0404-1   | 351        | To                 |                   | Further Info         |          |

Click on the icon next to the Status field.

| Elos                    | sen                   | 1               | Under Review                             |             | Approv    | ved Future Ad              | tions   |           |  |
|-------------------------|-----------------------|-----------------|------------------------------------------|-------------|-----------|----------------------------|---------|-----------|--|
| Position Details        | Hiring Info           | rmation         | Work Terms                               | Additiona   | Detail    | Budgets                    |         |           |  |
| Dute Effe               | Start Date            | 01-JAN-         | 1951                                     | maral Madia | -         |                            |         |           |  |
| Organization &          | Type                  | Pooled          | stan Nurseirvovdov                       | meral Medic | Rermanent |                            |         | □Seasonal |  |
| Organization            | 504 Ward<br>Nursing a | 1<br>nd Midwife | ary Registered[Sta                       | ff Nurse    |           | Proposed En<br>Proposed En | d Date  |           |  |
| Hiring Status<br>Status |                       |                 | Academic Status                          |             |           | ×                          | nd Date |           |  |
| Location                | 504 ESR               | Hospital        | Find %                                   |             |           |                            | tus     |           |  |
| From                    | 01-JAN-1              | 951             | Availability Statu<br>Active<br>Proposed | 8           |           |                            | vfo     | []]       |  |
|                         |                       |                 |                                          |             |           |                            |         | omela     |  |
|                         |                       |                 |                                          | _           | _         |                            |         |           |  |

Selecting Active will mean the Position is available for use (this should normally be used). Selecting Proposed will mean the Position can be used at some point in the future.

The NHS Electronic Staff Record Programme is delivered in partnership with IBM

i.

October 2017 It's your **ESR** 

### Workstructures

### Positions

| ⊠ Qp                    | en          |          | Under Revie     | W               | Appro    | wed Future Actions |            |
|-------------------------|-------------|----------|-----------------|-----------------|----------|--------------------|------------|
| osition Details         | Hiring Info | rmation  | Work Term       | s Additiona     | I Detail | Budgets            |            |
| 1                       | Start Date  | 01-JAN   | -1951           |                 |          |                    |            |
| Date Effec              | tive Name   | 246788   | Staff Nurse N6  | AlGeneral Medic | ine      |                    |            |
| Type Pooled             |             | Pooled   |                 |                 | Perma    | anent              | Seasonal   |
| Organization &          | Job         |          |                 |                 |          |                    |            |
| Organization            | 504 Ward    | 1        |                 |                 |          | Proposed End Date  |            |
| Job                     | Nursing a   | nd Midwi | fery Registered | Staff Nurse     |          | Proposed End Date  |            |
| Hiring Status           |             |          |                 |                 |          |                    |            |
| Status                  | Active      |          | Start Date      | 01-JAN-1951     |          | Proposed End Date  |            |
| Location                | 504 ESR     | Hospital | l.              |                 | Status   |                    |            |
| Effective Dates<br>From | 01-JAN-1    | 951      | То              |                 |          | Further Info       | <b>[</b> ] |

Click on the Additional Position Details DFF.

October 2017

### Workstructures

### Positions

|                                      |    | 🕻 lt's you |
|--------------------------------------|----|------------|
| OAdditional Position Details         |    | ×          |
| Subjective Code                      |    |            |
| Management Cost                      |    |            |
| DBS Disclosure Type                  |    |            |
| Childrens Barred List Check Required |    |            |
| Adults Barred List Check Required    |    | 1          |
| Contract Type                        |    |            |
| Suitable for International Rec       | No |            |
| Welsh Position Translation           |    |            |
| Workplace Org Code                   |    |            |
| NHS CRS Position Name 1              |    |            |
| NHS CRS Position Name 2              |    |            |
| NHS CRS Position Name 3              |    |            |
| NHS CRS Position Name 4              |    |            |
| NHS CRS Position Name 5              |    |            |
| NHS CRS Position Name 6              |    |            |
|                                      |    |            |

Click on the icon net to the Subjective Code field.

October 2017

lt's your **ESR** 

### Workstructures

#### Positions

i.

| nd NHS%         |                          |  |
|-----------------|--------------------------|--|
| Subjective Code | Description              |  |
| VHS5038         | Executive Nurse Director |  |
| NHS51111006     | Executive Nurse Director |  |
| NHS51111047     | Nurse Band 9             |  |
| NHS51111048     | Nurse Band 8D            |  |
| NHS51111049     | Nurse Band 8C            |  |
| NHS51111050     | Nurse Band 8B            |  |
| NHS51111051     | Nurse Band 8A            |  |
| NHS51111052     | Nurse Band 7             |  |
| NHS51111053     | Nurse Band 6             |  |
| NHS51111054     | Nurse Band 5             |  |
| NHS51111055     | Nurse Band 4             |  |
| NHS51111056     | Nurse Band 3             |  |
| NHS51111057     | Nurse Band 2             |  |
| NHS51111058     | Nurse Band 1             |  |
| NHS51111059     | Student Nurse            |  |
| NHS51111060     | Nurse pool-Qualified     |  |

Select the relevant Subjective Code for the Position and click on OK.

The correct subjective code for a Position will ensure that accurate cost information is applied to that Position. This can then be used for reporting purposes.

October 2017

It's your ESR

## Workstructures

#### Positions

| Additional Position Details          |                         | ×      |
|--------------------------------------|-------------------------|--------|
|                                      |                         | _      |
| Subjective Code N                    | HS51111053 Nurse Band 6 | A      |
| Management Cost                      |                         |        |
| DBS Disclosure Type                  | lone                    |        |
| Childrens Barred List Check Required |                         |        |
| Adults Barred List Check Pequired    |                         |        |
| Addits Darred List Check Required    |                         |        |
| DBS Disclosure Type                  | ×                       |        |
|                                      |                         |        |
| Find %                               |                         |        |
| CRB DisclosureType                   | Description             |        |
| Basic                                | Basic                   |        |
| Enhanced                             | Enhanced                |        |
| None                                 | None                    |        |
| Standard                             | Standard                |        |
|                                      |                         |        |
|                                      | Eind QK Cancel          |        |
| TINHS CRS Position Name 6            |                         |        |
| NHS CRS Position Name 7              |                         | $\Box$ |
| (1                                   |                         |        |
|                                      | QK Cancel Clear Help    |        |
|                                      |                         |        |

The DBS Disclosure Type defaults to none. You can change this if the Position holder requires a DBS disclosure. Click the icon next to the DBS Disclosure Type. Choose the type of DBS Disclosure relevant to the Positon from the dropdown list of values.

Adding this information supports the ESR link to the DBS update service, ensuring that only eligible Position holders subscribed to the service are checked.

You can also record if the Position is eligible for a Children's Barred List of Adults Barred List check.

## Workstructures

### Positions

October 2017 It's your **ESR** 

| E Qp             | en          |          | Under Review       | Dépp                                    | oved Future Act | ians                                                                                                    |            |   |   |  |
|------------------|-------------|----------|--------------------|-----------------------------------------|-----------------|----------------------------------------------------------------------------------------------------|------------|---|---|--|
| Position Details | Hiring Info | mation   | Work Terms         | Additional Detail                       | Budgets         |                                                                                                    |            |   |   |  |
|                  | at Date     | 01-JAN-  | 1951               |                                         |                 |                                                                                                    |            |   |   |  |
| Date Effect      | ive Name    | 246788   | Staff NurselN6AlGe | neral Medicine                          |                 |                                                                                                    |            |   |   |  |
|                  | Type        | Pooled   |                    | Rem                                     | anent           | DSeat                                                                                                    | Isnos      |   |   |  |
| Organization &   | Job         |          | Additional Positio | n Details                               |                 | and the second second sec | ocant nati |   |   |  |
| Organization     | 504 Ward    | 1        |                    | 120100000000000000000000000000000000000 |                 | 1000-2000                                                                                                    |            |   |   |  |
| Job              | Nursing a   | nd Midwi |                    | Subjective Code                         | NH551111053     | Nurse Band                                                                                                    | 6          |   |   |  |
| Hiring Status    |             |          |                    | Management Cost                         | -               |                                                                                                    |            |   |   |  |
| Status           | Active      |          | 0                  | BS Disclosure Type                      | Enhanced        | Enhanced                                                                                                    |            |   |   |  |
| Location         | 504 ESR     | Hospital | Childrens Barred   | List Check Required                     |                 |                                                                                                    |            |   |   |  |
| Effective Dates  |             |          | Adults Barred      | List Check Required                     |                 |                                                                                                    |            |   | - |  |
| From             | 01-JAN-1    | 951      |                    | Contract Type                           | 1               |                                                                                                    |            |   | - |  |
|                  |             |          | Suitable           | for International Rec                   | No              |                                                                                                    |            |   |   |  |
|                  |             |          | Welsh              | Position Translation                    |                 |                                                                                                    |            |   |   |  |
|                  |             |          | V                  | Vorkplace Org Code                      |                 |                                                                                                    |            |   |   |  |
|                  |             |          | NHS C              | RS Position Name 1                      | <u></u>         |                                                                                                    |            |   |   |  |
|                  |             |          | NHS C              | RS Position Name 2                      |                 |                                                                                                    |            |   |   |  |
|                  |             |          | NHS C              | RS Position Name 3                      |                 |                                                                                                    |            |   |   |  |
|                  |             |          | NHS C              | RS Position Name 4                      |                 |                                                                                                    |            |   |   |  |
|                  |             |          | NHS C              | RS Position Name 5                      |                 |                                                                                                    |            |   |   |  |
|                  |             |          | NHS C              | RS Position Name 6                      |                 |                                                                                                    |            |   |   |  |
|                  |             |          | NHS C              | 25 Position Name 7                      | 41              |                                                                                                    |            | - |   |  |
|                  |             |          |                    |                                         | 33              |                                                                                                    |            | - |   |  |

Click on the icon next to the Contract Type.

October 2017 It's your **ESR** 

### Workstructures

### Positions

i

| Subjective Code                      | NHS51111053 Nurse Band 6 |
|--------------------------------------|--------------------------|
| Management Cost                      |                          |
| DBS Disclosure Type                  | Enhanced Enhanced        |
| Childrens Barred List Check Required |                          |
| Adults Barred List Check Required    |                          |
| Contract Type                        |                          |
| Suitable for International Rec       | No                       |
| Welsh Position Translation           |                          |
| Workplace Org Code                   |                          |
| NHS CRS Position Name 1              | Contract Type            |
| NHS CRS Position Name 2              | Findly                   |
| NHS CRS Position Name 3              | Pind 20                  |
| NHS CRS Position Name 4              | NHS Contract Type        |
| NHS CRS Position Name 5              | NHSLDOILN                |
| NHS CRS Position Name 6              | NHSLD01MN                |
| NHS CRS Position Name 7              | NHSLD01WN                |
|                                      | NHSLD11LN                |
|                                      |                          |
| ·                                    | NHSLD21BN                |
|                                      | NHSLD21LN<br>NHSLD21MN   |
|                                      | NHSLD21WN                |
|                                      | NHSLE05BN                |
|                                      | NHSLE05LN                |
|                                      | NHSLE05MN                |
|                                      | NHSLE05WN                |
|                                      |                          |

Search for and select the relevant NHS Contract Type and click OK.

It is important to select the correct Contract Type as this can impact the Position FTE.

October 2017 It's your ESR

### Workstructures

### Positions

| OAdditional Position Details         |                            | × |
|--------------------------------------|----------------------------|---|
| Subjective Code                      | NHS51111053 - Nurse Band 6 |   |
| Management Cost                      |                            |   |
| DBS Disclosure Type                  | Enhanced Enhanced          |   |
| Childrens Barred List Check Required |                            |   |
| Adults Barred List Check Required    |                            | 3 |
| Contract Type                        | NHSXAFCMN                  |   |
| Suitable for International Rec       | No                         |   |
| Welsh Position Translation           |                            |   |
| Workplace Org Code                   |                            |   |
| NHS CRS Position Name 1              | Not Applicable             |   |
| NHS CRS Position Name 2              |                            |   |
| NHS CRS Position Name 3              |                            |   |
| NHS CRS Position Name 4              |                            |   |
| NHS CRS Position Name 5              |                            |   |
| NHS CRS Position Name 6              |                            |   |
| NHS CRS Position Name 7              |                            |   |
|                                      |                            |   |
|                                      | QK Clear Help              | ) |

The Suitable for International Recruitment field will default to no and the NHS CRS Position Name 1 field will default to Not Applicable. These values can be changed.

October 2017 It's your **ESR** 

## Workstructures

#### Positions

The Workplace Org Code can be recorded if the Positions is based in a different Organisation from the Employing Authority. This information is available to Data Warehouse Users and is used for reporting purposes.

To record this click on the icon next to the Workplace Org Code field.

| Additional Position Details          |                          | ×      |
|--------------------------------------|--------------------------|--------|
| Subjective Code                      | NHS51111053 Nurse Band 6 |        |
| Management Cost                      |                          |        |
| DBS Disclosure Type                  | Enhanced Enhanced        |        |
| Childrens Barred List Check Required |                          |        |
| Adults Barred List Check Required    |                          | 3      |
| Contract Type                        | NHSXAFCMN                | 8      |
| Suitable for International Rec       | No                       |        |
| Welsh Position Translation           |                          |        |
| Workplace Org Code                   |                          |        |
| NHS CRS Position Name 1              | Not Applicable           |        |
| NHS CRS Position Name 2              |                          |        |
| NHS CRS Position Name 3              |                          |        |
| NHS CRS Position Name 4              |                          |        |
| NHS CRS Position Name 5              |                          |        |
| NHS CRS Position Name 6              |                          |        |
| NHS CRS Position Name 7              |                          | $\Box$ |
|                                      | QK Cancel Clear Help     |        |

October 2017 It's your **ESR** 

### Workstructures

### Positions

| _ |                                     |                                               |          |
|---|-------------------------------------|-----------------------------------------------|----------|
| 0 | Additional Position Details         |                                               | ×        |
|   |                                     |                                               |          |
|   | Subjective Code                     | NHS51111053 Nurse Band 6                      | <u> </u> |
|   | Management Cost                     |                                               |          |
|   | DBS Disclosure Type                 | Enhanced Enhanced                             |          |
| C | hildrens Barred List Check Required |                                               |          |
|   | Adults Barred List Check Required   |                                               |          |
|   | Contract Type                       | NHSXAFCMN                                     |          |
|   | Suitable for International Rec      | No                                            |          |
|   | Welsh Position Translation          |                                               |          |
|   | Workplace Org Code                  |                                               |          |
| 6 |                                     |                                               |          |
|   | Workplace Org Code                  | \$                                            | 9        |
|   |                                     |                                               |          |
|   | Find %                              |                                               |          |
|   | Workplace Org Code De               | escription                                    |          |
|   | 00A CA                              | REFIRST (NORTH TYNESIDE) CCG                  |          |
|   | 00C NH                              | IS DARLINGTON CCG                             |          |
|   | 00D NH                              | IS DURHAM DALES, EASINGTON AND SEDGEFIELD CCG |          |
|   | 00E EN                              | IGAGE (NORTH TYNESIDE) CCG                    |          |
|   | 00F NF                              | IS GATESHEAD CCG                              | Þ        |
|   | 00G NF                              | IS NEWCASTLE NORTH AND EAST CCG               |          |
|   | 00H NF                              | IS NEWCASTLE WEST CCG                         | Help     |
|   | 100J NH                             | IS NORTH DURHAM CCG                           |          |
| Ч | 00K NH                              | IS HARTLEPOOL AND STOCKTON-ON-TEES CCG        |          |
|   | 00L NH                              | IS NORTHUMBERLAND CCG                         |          |
|   | 00M NF                              | IS SOUTH TEES CCG                             |          |
|   | 00N NF                              | IS SOUTH TYNESIDE CCG                         |          |
|   | 00P NH                              | IS SUNDERLAND CCG                             |          |
|   | 00Q NH                              | IS BLACKBURN WITH DARWEN CCG                  |          |
|   | 00R NH                              | IS BLACKPOOL CCG                              |          |
|   | _00T NF                             | IS BOLTON CCG                                 |          |
|   |                                     | Eind QK Cancel                                |          |

Select the required Workplace Org Code from the drop down list of values and click OK.

October 2017 It's your **ESR** 

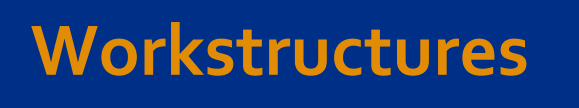

#### Positions

A Position can be identified as an Exposure Prone Procedure (EPP) or Eligible for OH Processing Post.

To add EPP Post information.

| Additional Position Details       |               |        |      |    |        |   |      | ×        |
|-----------------------------------|---------------|--------|------|----|--------|---|------|----------|
| Adults Barred List Check Required |               |        |      |    |        |   |      |          |
| Contract Type                     | NHSXAFCMN     |        |      |    |        |   |      |          |
| Suitable for International Rec    | No            |        |      |    |        |   |      |          |
| Welsh Position Translation        |               |        |      |    |        |   |      |          |
| Workplace Org Code                |               |        |      |    |        |   |      |          |
| NHS CRS Position Name 1           | Not Applicabl | е      |      |    |        |   |      |          |
| NHS CRS Position Name 2           |               |        |      |    |        |   |      |          |
| NHS CRS Position Name 3           |               |        |      |    | 1      |   |      |          |
| NHS CRS Position Name 4           |               | EPP Po | st   |    | ×      |   |      |          |
| NHS CRS Position Name 5           |               |        |      |    |        |   |      |          |
| NHS CRS Position Name 6           |               | Find % | )    |    |        |   |      |          |
| NHS CRS Position Name 7           |               | EPP    | Post |    |        |   |      |          |
| NHS CRS Position Name 8           |               | No     |      |    |        |   |      |          |
| EPP Post                          | -             | Yes    |      |    |        |   |      |          |
| Eligible for OH Processing        |               |        |      |    |        |   |      |          |
| Short-term Supernumerary          |               |        | Eind | QК | Cancel |   |      | <b>.</b> |
|                                   | •             | (      |      |    |        |   |      | ₽        |
|                                   |               |        |      | Ōĸ | Cancel | С | lear | Help     |

Scroll down in the Additional Position Details form, click on the icon next to the EPP Post field click Yes and OK.

To add OH Processing Post information.

October 2017

It's your ESR

### Workstructures

### Positions

| Adults Barred List Check Required |                |                      |           |   |   |
|-----------------------------------|----------------|----------------------|-----------|---|---|
| Contract Type                     | NHSXAFCMN      |                      |           |   |   |
| Suitable for International Rec    | No             |                      |           |   |   |
| Welsh Position Translation        |                |                      |           |   |   |
| Workplace Org Code                |                |                      |           |   |   |
| NHS CRS Position Name 1           | Not Applicable |                      |           |   |   |
| NHS CRS Position Name 2           |                |                      |           |   |   |
| NHS CRS Position Name 3           |                |                      |           |   |   |
| NHS CRS Position Name 4           |                | Eligible for OH Proc | essing    | × |   |
| NHS CRS Position Name 5           |                |                      |           |   |   |
| NHS CRS Position Name 6           |                | Find %               |           |   |   |
| NHS CRS Position Name 7           |                | Eligible for OH Pro  | ocessing  |   |   |
| NHS CRS Position Name 8           |                | Yes                  |           |   |   |
| EPP Post                          | Yes            |                      |           | - |   |
| Eligible for OH Processing        |                | Find                 | OK Cancel |   |   |
| Short-term Supernumerary          |                |                      |           |   |   |
|                                   | •              |                      |           |   | Ð |

**(**)

EPP Post and Eligible for OH Processing Information is entered for Occupational Health purposes. Entering this data enables immunisations and checks data to be transferred securely as part of the Inter Authority Transfer (IAT) process and also enables gap reporting by comparing the Position requirements against attributes held by the employees assigned to the post.

October 2017

It's your ESR

### Workstructures

#### Positions

| Additional Position Details       |                | × |
|-----------------------------------|----------------|---|
| Adults Barred List Check Required |                |   |
| Contract Type                     | NHSXAFCMN      |   |
| Suitable for International Rec    | No             |   |
| Welsh Position Translation        |                |   |
| Workplace Org Code                |                |   |
| NHS CRS Position Name 1           | Not Applicable |   |
| NHS CRS Position Name 2           |                |   |
| NHS CRS Position Name 3           |                |   |
| NHS CRS Position Name 4           |                |   |
| NHS CRS Position Name 5           |                |   |
| NHS CRS Position Name 6           |                |   |
| NHS CRS Position Name 7           |                |   |
| NHS CRS Position Name 8           |                |   |
| EPP Post                          | Yes            |   |
| Eligible for OH Processing        | Yes            |   |
| Short-term Supernumerary          |                | Ţ |
|                                   |                |   |
|                                   | QK Clear Help  | ) |

Click OK and you will be returned to the Position Form.

To populate the funded establishment for a Position click on the Position Hiring Information Tab.

| 0 |                                 |                      |                        |                   |                                   | _ = ×     |
|---|---------------------------------|----------------------|------------------------|-------------------|-----------------------------------|-----------|
|   | Name 246                        | 5788 Staff Nurse N6A | General Medicine       |                   |                                   |           |
|   |                                 | <u>)</u> pen         | □ <u>U</u> nder Review |                   | roved Future Action               | S         |
|   | Position Details                | Hiring Information   | Work Terms             | Additional Detail | Budgets                           |           |
| ~ | Earliest Hir                    | FTE 5.5              | Headcou<br>Fill by Da  | nt 6<br>te        | Bargaining<br>□ Per <u>m</u> it R | Unit      |
| ſ | <ul> <li>Proposed Er</li> </ul> | ntry Salary          | _                      |                   |                                   | ]         |
|   | Payroll                         |                      |                        |                   | Salary Basis                      |           |
|   | Grade                           |                      | Step                   |                   | Grade/Scale Rate                  |           |
|   | Value                           |                      | Grade Rate Rang        | e                 |                                   |           |
|   | Probation                       |                      |                        |                   | Propose                           | ed Layoff |
|   | Duration                        |                      | Duration Unit          |                   | FT                                | E         |
|   | Overlap<br>Duration             |                      | Duration Unit [        |                   | Dat                               |           |
|   |                                 |                      | Extra                  | Information       | Valid Grades                      | Others    |

Enter the total FTE to be used as a funded/budgeted establishment figure for this Position.

()

This will enable establishment control by providing reporting details of the Funded versus the Actual FTE values.

October 2017

It's your **ESR** 

# Workstructures

### Positions

To attach the Position to a Payroll click on the icon next to the Payroll field.

| osition                                  |                     |                       |                   |                                    | _                  |
|------------------------------------------|---------------------|-----------------------|-------------------|------------------------------------|--------------------|
| Name 246                                 | 788 Staff Nurse N6A | General Medicine      |                   |                                    |                    |
|                                          | pen                 | Under Review          |                   | roved Future Actions               |                    |
| Position Details                         | Hiring Information  | Work Terms            | Additional Detail | Budgets                            |                    |
| Earliest Hire                            | FTE 5.5             | Headcou<br>Fill by Da | unt 6<br>ate      | Bargaining<br>□ Per <u>m</u> it Re | Unit Unit cruiting |
| Proposed En<br>Payroll<br>Grade<br>Value | try Salary          | Step                  | je                | Salary Basis                       |                    |
| Probation<br>Duration                    |                     | Duration Unit         |                   | Proposed                           | I Layoff           |
| Overlap<br>Duration                      |                     | Duration Unit         |                   | Date                               |                    |
|                                          |                     | Extra                 | a Information     | Valid Grades                       | Others             |
| Position                                 |                     |                       |                   |                                    | -                  |
| Name 246                                 | 788 Staff Nurse N6A | General Medicine      |                   |                                    |                    |
|                                          | pen                 | Under Review          |                   | oved Future Actions                |                    |
| Position Details                         | Hiring Information  | Work Terms            | Additional Detail | Budgets                            |                    |
| Earliest Hire                            | FTE 5.5             | Headcou<br>Fill by Da | unt 6<br>ate      | Bargaining<br>□ Per <u>m</u> it Re | Unit Cruiting      |
| Proposed En<br>Payroll                   | try Salary          |                       |                   | Salary Basis                       |                    |
| Grade                                    | Payroll Frequency   |                       |                   | × Scale Rate                       |                    |
| Value                                    | Find 504 %          |                       |                   |                                    |                    |
| Probation Duration                       | Payroll             |                       |                   | Proposed                           | Layoff             |

Select the required Payroll and click OK.

504 MonthlyT14

504 MonthlyT00

504 MonthlyT01

504 MonthlyT02 504 MonthlyT03 504 MonthlyT04

504 MonthlyT05 504 MonthlyT06 504 MonthlyT07 504 MonthlyT08 504 MonthlyT09 504 MonthlyT10 504 MonthlyT11

Overlap

Duration

<u>ο</u>κ

Cancel

(Eind)

Others.

FTE

Date

Grades

October 2017 It's your **ESR** 

## Workstructures

### Positions

#### **Enter Valid Grade for a Position**

To enter a Valid Grade for a Position click on the icon next to the Grade field.

| sition          |              |             |                 |                 |                      |                 |
|-----------------|--------------|-------------|-----------------|-----------------|----------------------|-----------------|
| Name 24         | 6788 Staff N | lurse N6A G | eneral Medicine |                 |                      |                 |
|                 | <u>D</u> pen | [           | Under Review    |                 | pproved Future Actio | ns              |
| osition Details | Hiring Inf   | formation   | Work Terms      | Additional Deta | ail Budgets          |                 |
|                 |              | -           |                 |                 |                      |                 |
|                 | FIE 5.       | 5           | Headcou         | unt 6           | Bargainin            | g Unit          |
| Earliest Hi     | re Date      |             | Fill by Da      | ate             | □ Per <u>m</u> it    | Recruiting      |
| Proposed E      | ntry Salary  |             | 1               |                 | 0 L D .              | [               |
| Payroll         | 504 Wonth    | IY107       |                 |                 | Salary Basis         |                 |
| Grade           |              | [           | Step            |                 | Grade/Scale Rate     |                 |
| Value           |              |             | Grade Rate Rang | je              |                      |                 |
| Probation -     |              |             |                 |                 | Propos               | ed Layoff       |
| Duration        | [            |             | Duration Unit   |                 |                      | _               |
| Overlap         |              |             |                 |                 | F                    |                 |
| Duration        |              |             | Duration Unit   |                 | D                    | ate             |
|                 |              |             |                 |                 |                      |                 |
|                 |              |             |                 | 1.6             |                      |                 |
|                 |              |             | Extra           | a Information   | Valid Grades         | Othe <u>r</u> s |
|                 | FTE 5.       | 5           | Headcor         | unt 6           | Bargainir            | ng Unit         |
|                 | ntry Salary  |             |                 | ate             |                      | Recruiting      |
| Payroll         | 504 Month    | lyT07       |                 |                 | Salary Basis         |                 |
| Grade           |              |             | Step            |                 | Grade/Scale Rate     |                 |
| Value           | Grade        |             |                 |                 | ×                    |                 |
| Probation       | Find %Bar    | nd 6        |                 |                 | Propos               | sed Layoff      |
| Duration        | Crode        |             |                 |                 | [ ]                  | TE              |
| Overlap         | NHS XN0      | 06 Non Revi | ew Body Band 6  |                 |                      | ate             |
| Duration        | NHSIXRO      | 06 Review B | ody Band 6      |                 |                      |                 |
|                 | 11           |             |                 |                 |                      |                 |
|                 | 11           |             |                 |                 |                      |                 |
|                 |              |             |                 |                 | Grades               | Others          |
|                 | -            |             |                 |                 | Grades               | Others          |
|                 | -            |             |                 |                 | Grades               | Others          |
|                 | -            |             |                 |                 | Grades               | Others          |
|                 | -            |             |                 |                 | Grades               | Others          |
|                 |              |             |                 |                 | Grades               | Others          |
|                 | (4)          | (F          | ind Cor         | Cancel          | Grades               | Others          |

Select the appropriate Grade and click OK.

October 2017

It's your ESR

### Workstructures

#### Positions

| 0310011    |           |               |                |          |              |                            |                  |                  | _ 🗆 × |
|------------|-----------|---------------|----------------|----------|--------------|----------------------------|------------------|------------------|-------|
| Nam        | e 2467    | 88 Staff Nurs | e N6A General  | Medicine |              |                            |                  |                  |       |
|            | □Ор       | en            | □ <u>U</u> nde | r Review | E            | Approved                   | Future Actions   | 3                |       |
| Position D | etails    | Hiring Inform | nation Wor     | k Terms  | Additional D | etail                      | Budgets          |                  |       |
| Worki      | ing Hours | 37.5          | Frequen        | cy Week  |              | Normal Tin<br>Start        | ne               | End              |       |
| S          | uperviso  | r             |                | Repl     | acement Requ | ired                       | □ Wor <u>k</u> s | Council Approval |       |
| Relate     | d Positio | ins           |                |          |              |                            |                  |                  | - L   |
| s          | Superviso | r             |                |          |              |                            |                  |                  |       |
|            | Relie     | f             |                |          |              |                            |                  |                  |       |
| S          | uccesso   | r [           |                |          |              |                            |                  |                  |       |
| C Extend   | ded Pav   | Term          |                |          |              |                            |                  |                  | 21    |
| Exte       | ended Pa  | v Permitted   |                |          |              |                            | Day              | Month            |       |
|            | Wor       | k Term Start  | Day            | Month    | F            | ork Term Er<br>Pay Term Er | nd nd            |                  | ]     |

The Working Hours and Frequency fields will show the standard full time hours and associated frequency for the grade you have selected.

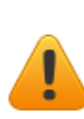

Whilst it is not considered good practice it is possible to set up multiple valid grades for a Position. If this option is considered agreement will need to be reached with finance colleagues as this will have a direct impact on the use of subjective codes, ledger and budget reports. It may be necessary to set up multiple valid grades when setting up Deanery Positions where Junior Doctors can be on varying grades during a rotational period.

October 2017 It's your ESR

# Workstructures

### Positions

#### **Enter Medical and Dental Post Details**

| 0 | Position      |              |             |          |                        |                |        |                      |                    |  |
|---|---------------|--------------|-------------|----------|------------------------|----------------|--------|----------------------|--------------------|--|
|   | Name          | 2361         | 11 Speciali | ty Regis | trar 091 Anaestheti    | ics            |        |                      |                    |  |
|   |               |              | en          |          | □ <u>U</u> nder Review |                | Аррг   | roved Future Actions |                    |  |
|   | Position Deta | ails         | Hiring Info | rmation  | Work Terms             | Additional     | Detail | Budgets              |                    |  |
|   |               |              | Start Date  | 01-APF   | 8-2008                 | 100414         |        |                      |                    |  |
|   | Date          | Effec        | tive Name   | 236111   | Speciality Registra    | ar 091 Anaest  | hetics |                      |                    |  |
|   | - Organizat   | ion 8        | Туре        | None     |                        |                | ■ Perm | nanent               | □ <u>S</u> easonal |  |
|   | Organizat     | ation        | 504 Anaes   | sthetics |                        |                |        | Proposed End Dat     | e                  |  |
|   |               | JOD          | Intedical a | na Denta | anopectaity Registr    | ar             |        | Proposed End Dat     | e                  |  |
|   | Hiring Sta    | tus<br>tatus | Active      |          | Start Date 01          | 1-APR-2008     |        | Proposed End Da      | te                 |  |
|   | Loc           | ation        | 504 ESR     | Hospital |                        |                |        | Status               |                    |  |
|   | Effective     | From         | 01-APR-2    | 800      | То                     |                |        | Further Info         | [ NH ]             |  |
|   |               |              |             |          | E <u>x</u> t           | ra Information |        | Valid Grades         | Others             |  |

To enter Medical and Dental Post Details click on Extra Information in the Position form.

October 2017 It's your ESR

### Workstructures

#### Positions

|                                                                                                    |     | _ O ×    |            |
|----------------------------------------------------------------------------------------------------|-----|----------|------------|
| Туре                                                                                                    |     |          |            |
| Benchmark Jobs                                                                                                    |     | <b>A</b> |            |
| Care Groups                                                                                                    |     |          |            |
| Interfaces                                                                                                    |     |          | Second     |
| Legacy Position Identifier                                                                                                    |     |          | 2 geasonal |
| Medical and Dental Post Details                                                                                                    |     |          |            |
| NHS Learner Restriction                                                                                                    |     |          |            |
| Qualification Requirements for Position                                                                                                    |     |          |            |
| Registration and Membership Requirements for Positions                                                                                                    |     |          |            |
|                                                                                                    |     | •        |            |
|                                                                                                    |     |          |            |
|                                                                                                    | ]   | ]        |            |
| Extra Position Information                                                                                                    | ] [ | ]        |            |
| Extra Position Information Deanery Post Number                                                                                                    | [   |          |            |
| Extra Position Information Deanery Post Number Managing Deanery Body                                                                                                    |     |          |            |
| Extra Position Information Deanery Post Number Managing Deanery Body st/Lead Employer Status                                                                                 |     |          |            |
| Extra Position Information Deanery Post Number Managing Deanery Body ost/Lead Employer Status Out of Hours Bands                                                             |     |          |            |
| Extra Position Information  Deanery Post Number  Managing Deanery Body  ost/Lead Employer Status  Out of Hours Bands  Rota Pattern                                           |     |          |            |
| Extra Position Information  Deanery Post Number  Managing Deanery Body ost/Lead Employer Status  Out of Hours Bands Rota Pattern  Prospective Cover                          |     |          |            |
| Extra Position Information  Deanery Post Number  Managing Deanery Body  ost/Lead Employer Status  Out of Hours Bands  Rota Pattern  Prospective Cover  Continuous Hours Duty |     |          |            |
| Extra Position Information  Deanery Post Number  Managing Deanery Body ost/Lead Employer Status  Out of Hours Bands Rota Pattern Prospective Cover Continuous Hours Duty     |     |          |            |
| Extra Position Information  Deanery Post Number  Managing Deanery Body  ost/Lead Employer Status  Out of Hours Bands  Rota Pattern  Prospective Cover  Continuous Hours Duty |     |          |            |

Click into the Medical and Dental Post field and then the Details field and the Extra Position form will open. Enter all relevant information from the drop down list of values.

October 2017

### Workstructures

#### Positions

|                            | 🚳 1C5 y00                      |  |
|----------------------------|--------------------------------|--|
|                            |                                |  |
| Extra Position Information | ×                              |  |
|                            |                                |  |
| Deanery Post Number        | 032/SHO                        |  |
| Managing Deanery Body      | WMD West Midlands              |  |
| Host/Lead Employer Status  | Lead Employer                  |  |
| Out of Hours Bands         | Band 1A                        |  |
| Rota Pattern               | On Call                        |  |
| Prospective Cover          | Yes For Annual and Study Leave |  |
| Continuous Hours Duty      |                                |  |
|                            | (                              |  |
|                            | QK Clear Help                  |  |

Complete the relevant field and click OK.

Organisations are encouraged to use the Streamlined Deanery interface to illuminate duplicate data entry and ensure that up to date information is recorded and shared with the Deanery. The Deanery Post is used as an identifier for matching records.

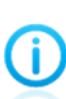

In most circumstances it is good practice to allow more than one person to be assigned to a position. However, Doctors in Training must each be assigned to a separate Position as the Deanery Post Number identifies an individual in a particular training placement. It is not possible to enter multiple Deanery Post Numbers against a single position.

October 2017 It's your **ESR** 

### Workstructures

### Positions

#### **Enter Qualification Requirement for a Position**

If there is a requirement for the Positon holder to hold a particular Qualification this can also be recorded against the Position.

In the Extra Position Information form Click Qualification Requirements for the Position.

| Extra Position Information(236111 Speciality Registrar 091 Anaesthetics) |                                       |
|--------------------------------------------------------------------------|---------------------------------------|
| Туре                                                                     |                                       |
| Benchmark Jobs                                                           |                                       |
| Care Groups                                                              |                                       |
| Interfaces                                                               |                                       |
| Legacy Position Identifier                                               |                                       |
| Medical and Dental Post Details                                          |                                       |
| NHS Learner Restriction                                                  |                                       |
| Qualification Requirements for Position                                  |                                       |
| Registration and Membership Requirements for Positions                   |                                       |
|                                                                          |                                       |
|                                                                          |                                       |
| Details                                                                  |                                       |
|                                                                          |                                       |
| Fitra Position Information                                               |                                       |
|                                                                          |                                       |
| Qualification Type                                                       |                                       |
| Subject Area                                                             |                                       |
|                                                                          | E E E E E E E E E E E E E E E E E E E |
|                                                                          |                                       |
|                                                                          | QK Clear Help                         |

October 2017

It's your ESR

### Workstructures

#### Positions

| tion                                |                                       |          |           |
|-------------------------------------|---------------------------------------|----------|-----------|
| Extra Position Information(236111)S | peciality Registrar[091]Anaesthetics) | _ 0      | ×         |
| Type                                |                                       |          |           |
| Benchmark Jobs                      |                                       | <b>A</b> |           |
| Care Groups                         |                                       |          |           |
| Interfaces                          |                                       |          |           |
| Legacy Position Identifier          |                                       |          | JSeasonal |
| Medical and Dental Post Details     |                                       |          |           |
| NHS Learner Restriction             |                                       |          |           |
| Qualification Requirements for Po   | sition                                |          |           |
| Registration and Membership Red     | quirements for Positions              |          |           |
|                                     |                                       |          |           |
|                                     |                                       |          |           |
| Details                             |                                       |          |           |
| Extra Position Information          |                                       |          |           |
| Martine Tree                        |                                       |          |           |
| auainication Type Masters Degree    |                                       |          |           |
| Subject Area Psychology             |                                       |          |           |

Enter the relevant Qualification. Click OK and then save.

More than one Qualification can be entered against a Position if appropriate.

#### Enter Registration and Membership Requirements for a Position

If the Position has a requirement for a particular Professional Registration Membership this can also be recorded.

October 2017 It's your ESR

## Workstructures

#### Positions

| Extra Position Information(236111 Speciality Registrar 091 Anaesthetics) |                                                                                                    |
|--------------------------------------------------------------------------|----------------------------------------------------------------------------------------------------|
|                                                                          |                                                                                                    |
| Туре                                                                     |                                                                                                    |
| Benchmark Jobs                                                           |                                                                                                    |
| Care Groups                                                              |                                                                                                    |
| Interfaces                                                               |                                                                                                    |
| Legacy Position Identifier                                               | □ <u>S</u> easonai                                                                                                    |
| Medical and Dental Post Details                                          |                                                                                                    |
| NHS Learner Restriction                                                  |                                                                                                    |
| Qualification Requirements for Position                                  |                                                                                                    |
| Registration and Membership Requirements for Positions                   |                                                                                                    |
|                                                                          |                                                                                                    |
|                                                                          |                                                                                                    |
| Details                                                                  |                                                                                                    |
| General Medical Council                                                  |                                                                                                    |
|                                                                          |                                                                                                    |
|                                                                          |                                                                                                    |
| Registration/Membership Body General Medical Council                     |                                                                                                    |
| 5 1 5                                                                    | 0                                                                                                    |
|                                                                          | De la constante de la constante de |
|                                                                          | OK Cancel Clear Help                                                                                                    |
|                                                                          |                                                                                                    |

In the Extra Position Information form Click Registration and Membership Requirements for the Position and select the relevant Professional Registration Body.

October 2017 It's your ESR

# Workstructures

#### Positions

You will need to select the Registration status. Individual Registration Bodies require the completion of additional information in the Extra Position Information form. For Medical Staff you will need to record the GMC Registration Status field. For Nurses you will need to record the Registration Part(s).

| Eile | Edit View Folder Tools Window Help                                                                                    |                         |   |
|------|----------------------------------------------------------------------------------------------------|-------------------------|---|
| =    | No 🖉 🗄 🕹 🏈 N 🗈 🗇 🖉 🛃 🖉 🎯                                                                                              | 🥔 🎭   🛅 🛅 🐺 🔍   🤉       |   |
|      | osition                                                                                                    |                         |   |
|      | Extra Position Information(236111)[Speciality Registrar(091)Anaesthetics)     Type     Benchmark Jobs     Care Groups |                         |   |
|      | Interfaces<br>Legacy Position Identifier<br>Medical and Dental Post Details<br>NHS Learner Restriction                | □ Seasonal              |   |
|      | Qualification Requirements for Position<br>Registration and Membership Requirements for Positions                     |                         |   |
|      | Details                                                                                                    |                         |   |
| Ц    | General Medical Council                                                                                               |                         |   |
|      | Extra Position Info Detailis                                                                                          |                         | × |
|      | GMC Registration Status Registered with Licence                                                                       | Registered with Licence | € |

Once all the required information has been recorded click OK and Save.

October 2017 It's your **ESR** 

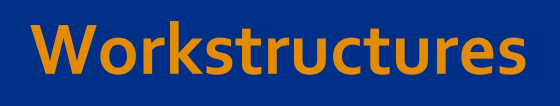

### Positions

#### **End a Position**

To end date a Position retrieve the required Position.

| O Position |                   |                         |                        |                            |               |        |                                      |                    | _ = × |
|------------|-------------------|-------------------------|------------------------|----------------------------|---------------|--------|--------------------------------------|--------------------|-------|
| Nam        | ne 2319           | 95 01 Staff             | Nurse Ba               | and 6 N2C Maternit         | у             |        |                                      |                    |       |
|            | Q                 | en                      |                        | Under Review               |               |        | oved Future Actions                  |                    |       |
| Position D | Details           | Hiring Info             | mation                 | Work Terms                 | Additional    | Detail | Budgets                              |                    |       |
| D          | ate Effec         | Start Date<br>tive Name | 01-JAN-<br>231995      | 2008<br>01 Staff Nurse Ban | d 6IN2CIMate  | ernity |                                      |                    |       |
| Organi     | zation 8          | Type                    | None                   |                            |               | ✓ Perm | nanent                               | □ <u>S</u> easonal |       |
| Organ      | nization<br>Job   | 104 Midwi<br>Nursing ar | fery Tear<br>nd Midwif | n<br>ïery Registered Sta   | ff Nurse      |        | Proposed End Dat<br>Proposed End Dat | ie 🗌               |       |
| Hiring     | Status<br>Status  | Active                  |                        | Start Date 01              | -JAN-2008     |        | Proposed End Da                      | te                 |       |
|            | Location          | 104 ESR                 | Hospital               |                            |               |        | Status                               |                    |       |
| Effecti    | ive Dates<br>From | 01-JAN-2                | 800                    | То                         |               |        | Further Info                         | [ []]              |       |
|            |                   |                         |                        | Estr                       | a Information |        | Valid Grades                         | Others             |       |

Enter the Position End Date in the Proposed End Date field.

| Position                |              |          |                     |                |        |                      | _              |
|-------------------------|--------------|----------|---------------------|----------------|--------|----------------------|----------------|
| Name 231                | 995 01 Staff | Nurse B  | and 6 N2C Maternit  | ty             |        |                      |                |
|                         | pen          |          | Under Review        |                | Арр    | roved Future Actions |                |
| Position Details        | Hiring Info  | rmation  | Work Terms          | Additional     | Detail | Budgets              |                |
|                         | Start Date   | 01-JAN   | -2008               |                |        |                      | _              |
| Date Effe               | ctive Name   | 231995   | 01 Staff Nurse Bar  | nd 6 N2C Mate  | ernity |                      |                |
|                         | Туре         | None     |                     |                | Pern   | nanent               | Seasonal       |
| Organization 8          | Job          |          |                     |                |        |                      |                |
| Organization            | 104 Midwi    | fery Tea | m                   |                |        | Proposed End Dat     | e              |
| Job                     | Nursing an   | nd Midwi | fery Registered Sta | ff Nurse       |        | Proposed End Dat     | e              |
| Hiring Status<br>Status | Active       |          | Start Date 01       | -JAN-2008      |        | Proposed End Da      | te 31-DEC-2017 |
| Location                | 104 ESR      | Hospital |                     |                |        | Status               |                |
| Effective Date<br>From  | s 01-JAN-2   | 800      | То                  |                |        | Further Info         | [ []]          |
|                         |              |          | Estr                | ra Information |        | Valid Grades         | Others         |

Enter the Proposed End Date and click on the icon next to the Hiring Status field.

October 2017

It's your ESR

### Workstructures

### Positions

| Ope              | n              | 144130 24     | Under Revie    | w           | App         | oved Future Actions |             |
|------------------|----------------|---------------|----------------|-------------|-------------|---------------------|-------------|
| sition Details   | liring Info    | rmation       | Work Terms     | s Additi    | onal Detail | Budgets             |             |
| S                | art Date       | 01-JAN-2      | 2008           |             |             |                     |             |
| Date Effectiv    | /e Name        | 231995 0      | 01 Staff Nurse | Band 6 N2C  | Maternity   |                     |             |
|                  | Туре           | None          |                |             | ✓ Perm      | nanent              | Seasonal    |
| Organization & J | ob<br>104 Midw | iferv Tearr   | 1              |             |             | Proposed End Date   |             |
| Job              | Nursing a      | nd Midwife    | ery Registered | Staff Nurse |             | Proposed End Date   | 1           |
| Hiring Status    |                |               |                |             |             |                     |             |
| Status           | Frozen         |               | Start Date     | 01-JAN-200  | 8           | Proposed End Date   | 31-DEC-2017 |
| Location         | Availabilit    | v Status      |                |             | ×           | Status              |             |
| Effective Dates  | Find %         |               |                |             |             | E 41 1 6            | 7 AU 3      |
|                  |                |               |                |             |             | Further into        | [ INF ]     |
|                  | Active         | inity crosses |                |             |             | Valid Grades        | Others      |
|                  | Frozen         | ated          |                |             |             |                     |             |
|                  | Propos         | ed            |                |             |             |                     |             |
|                  |                |               |                |             |             |                     |             |
|                  |                |               |                |             |             |                     |             |
|                  |                |               |                |             |             |                     |             |
|                  |                |               |                |             |             |                     |             |

Select the relevant Availability Status click OK and Save.

**()** 

Eliminated - the Position is no longer in use and will not be required in the future. A Position cannot be reactivated when it has been eliminated

Frozen – No new incumbents can be placed in the Position

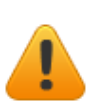

Positions that are no longer required should be eliminated or frozen rather than deleted, as this will ensure that historic reporting is possible. However if the Position has been set up in error you can delete it. However a position can only be deleted before its start date and cannot be reactivated once it has been deleted.

October 2017

It's your ESR

# Workstructures

#### Positions

#### **Business Intelligence**

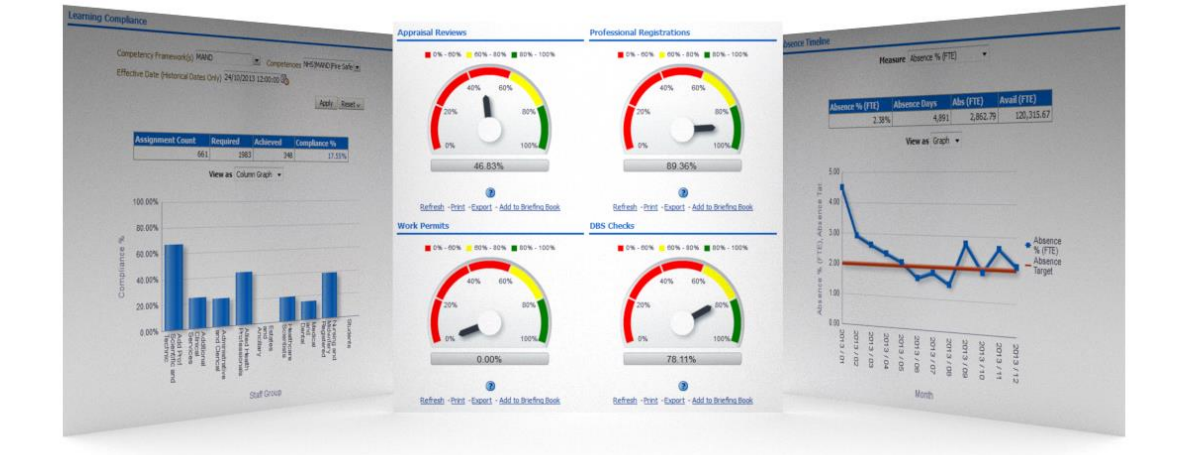

The set-up of ESR Workstructures is crucial for meaningful and accurate reporting. If set-up correctly information is available for all levels of the Employing Authority hierarchy.

Dashboards on staff in post, turnover, compliance and absence management give HR Professionals and line manager's key information on their workforce in a simple and easy to use format. Drilling through to the detail below the headline information makes ESR BI essential to the HR and workforce management process.

#### **Further Information**

Further information can be obtained from the links below:

| Links                     |
|---------------------------|
| ESR Website               |
| ESR User Manual (N3 Only) |
| Kbase                     |

You can also contact your local ESR Account Manager or Functional Advisor (Details available on ESR Website)